## Cómo configurar Videoporteros Dahua con un VTO como servidor (VTO Principal) utilizando varios VTO's y VTH's con SIP2.0

### **[1]** Modelos utilizados en esta guía (Versión de Firmware)

VTO1210C-X: General\_VTOXXX\_Eng\_P\_16M\_SIP\_V4.300.0000000.1.R.20190305 VTO2111D: General\_VTO2111D\_Eng\_P\_16M\_SIP\_V4.300.0000000.6.R.20190320 VTH1510CH\*2: General\_VTH151X\_Eng\_SIP\_V4.300.0000000.8.R.20190316 Switch POE Estándar

# [2] Introducción

Teniendo en cuenta que los dispositivos VDP de Dahua están cambiando a la solución SIP2.0, muchos clientes no tienen instrucciones para configurar los dispositivos. Esta guía se utiliza para ayudar a los clientes a configurar los dispositivos de firmware SIP2.0 utilizando VTO como servidor.

## [3] Conceptos básicos del sistema

- 1. Servidor SIP: proporciona todos los servicios en el sistema SIP2.0, cada dispositivo estará marcado por un ID SIP.
- 2. ID de SIP: se utiliza para marcar dispositivos en el sistema SIP2.0, aquí hay ejemplos para VTO y VTH.

VTO: XXXX, XXXX significa VTO No.

VTH: YYY#Z, YYY significa Room No., Z significa el No. del VTH

Nota: Para el sistema SIP2.0, no importa cuántos VTH se utilicen en una habitación, el primer VTH (VTH Maestro) El ID de SIP debe ser YYY#0, y para las extensiones, será YYY#1/2/3 ... ejemplo 101#0 donde el 0 seria para el VTH maestro y si configuramos un VTH secundario seria 101#1 y así sucesivamente.

# [4] Solución

### **Condiciones previas:**

1. Conecte todos los dispositivos y configure la dirección IP correctamente.

2. Actualice todos los dispositivos al Firmware SIP2.0 (comuníquese con el soporte técnico local para el procedimiento de la actualización del Firmware).

#### Instrucciones paso a paso:

- Configuración de Sub VTO
- 1. Inicie sesión en la Web Service del Sub VTO, en esta guía se elige el VTO2111D como Sub VTO.

2. En Local Setting, configure Device Type: Villa Station y configure el VTO No. y el Villa Call No.

| WEB SERVICE2.0     | ☆Local Setting            | Household Setting | Network Setting        | Log Management | 🔺 🏦 🕞 -         |
|--------------------|---------------------------|-------------------|------------------------|----------------|-----------------|
| Basic              | Device Properties         |                   |                        |                |                 |
| Video & Audio      | Device Type Villa Station |                   | Centre Call No. 888888 | 0 - 23:58:58   |                 |
| Access Control 🗸 🗸 | VTO No. 8003              |                   |                        |                |                 |
| System             |                           |                   |                        |                |                 |
| Security           | Events                    |                   |                        |                |                 |
|                    | Storage Point FTP         |                   |                        |                |                 |
|                    | SD Total Capacity 29652.0 |                   |                        |                |                 |
|                    | SD Used Capacity 0.72     | M                 |                        |                |                 |
|                    |                           |                   |                        |                |                 |
|                    | Auto Snapshot(unlock) ON  | OFF               |                        |                |                 |
|                    | Auto snapsnot(taiking) ON | OFF               |                        |                |                 |
|                    | core message option Or    |                   |                        |                |                 |
|                    |                           |                   |                        | Confirm        | Refresh Default |
|                    |                           |                   |                        |                |                 |

3. En Network Setting > SIP Server, deshabilite la opción Servidor SIP, elija el tipo de servidor como VTO, ingrese la dirección IP del VTO Principal, el puerto será 5060, el dominio SIP es VDP, el nombre de usuario del servidor SIP y la contraseña son las mismas que las del VTO Principal. Después de "Save", el VTO se reiniciará.

| WEB SERVICE2.0 | ☆ Local :           | Setting         | Household S | etting | Network Setting | Log Man | nagement        | 🔺 🕆 🕞 |
|----------------|---------------------|-----------------|-------------|--------|-----------------|---------|-----------------|-------|
|                |                     |                 |             |        |                 |         |                 |       |
| Basic          |                     |                 |             |        |                 |         |                 |       |
|                | SIP Server          | Enable          |             |        |                 |         |                 |       |
| FTP            | Server Type         |                 |             |        |                 |         |                 |       |
| SIP Server     | IP Addr.            | 192.168.200.225 |             |        |                 |         |                 |       |
|                | Port                | 5060            |             |        |                 |         |                 |       |
| WiFi           | Username            |                 |             |        |                 |         |                 |       |
| IP Permissions | Password            |                 |             |        |                 |         |                 |       |
|                | SIP Domain          | VDP             |             |        |                 |         |                 |       |
|                | SIP Server Username | admin           |             |        |                 |         |                 |       |
|                | SIP Server Password |                 |             |        |                 |         |                 |       |
|                |                     |                 |             |        |                 |         |                 |       |
|                |                     |                 |             |        |                 |         |                 |       |
|                |                     |                 |             |        |                 | Save    | Refresh Default |       |
|                |                     |                 |             |        |                 |         |                 |       |
|                |                     |                 |             |        |                 |         |                 |       |
|                |                     |                 |             |        |                 |         |                 |       |

- Configuración del VTH Maestro
- Establezca la configuración principal de VTH de la siguiente manera. El número de habitación debe ser YYY#0 (101#0 en este caso) y elija Master.

| • 101#0       |             | VTH Config                                                                                                    |        |
|---------------|-------------|----------------------------------------------------------------------------------------------------|--------|
| Network       |             |                                                                                                    |        |
| VTH Copfig    | Room No.    | 101#0                                                                                                    | Master |
| THICOM        | Master IP   |                                                                                                    |        |
| SIP Server    | Master Name | admini o a reference a conservation de la conservation de la conservation de la conservation de la conservation |        |
| VTO Config    | Master Pwd  |                                                                                                    |        |
| Search Device | Version     | 20190316 1/4 300 0000000 s R                                                                                    |        |
| Default All   | SSH         | OFF COFF                                                                                                    |        |
| Reset MSG     |             | ОК                                                                                                    |        |

2. Configure el servidor SIP para el VTH principal de la siguiente manera.

IP del servidor: dirección IP VTO Principal

Puerto: 5060

User Name: 101#0, no permite modificar

Register Pwd: está predeterminado en 123456, no es necesario modificarlo.

Nombre de usuario y contraseña: nombre de usuario y contraseña del VTO Principal.

| • 101#0       |               | SIP Server                                                                                                    | <b>a</b> 1 | A |
|---------------|---------------|----------------------------------------------------------------------------------------------------|------------|---|
| Network       | Server IP     | 192 168 200 225                                                                                                    |            |   |
| VTH Config    | Network Port  | 5060                                                                                                    |            |   |
| SIP Septer    | User Name     | 1101W02 models and a state of the second second second second second second second second second second second                                                                                                    |            |   |
| Sir Server    | Register Pwd  |                                                                                                    |            |   |
| VTO Config    | Domain        | VDP                                                                                                    |            |   |
| Search Device | User Name     | admin                                                                                                    |            |   |
| Default All   | Login Pwd     |                                                                                                    |            |   |
| Reset MSG     | Enable Status | ON THE REPORT OF THE REPORT OF |            |   |
|               |               | ок                                                                                                    |            |   |

Seleccione OK par aguardar los cambios

3. Configure VTO Config para el VTH principal de la siguiente manera.

VTO IP: dirección IP del VTO Principal.
Nombre de usuario: nombre de usuario del VTO Principal.
Contraseña: Contraseña del VTO Principal.
Habilite Enable Status para guardar los cambios; si ya está habilitado, deshabilite y vuelva a habilitar.

Para el sub VTO1, VTO IP: dirección IP del Sub\_VTO1. Nombre de usuario: nombre de usuario del Sub\_VTO1. Contraseña: Contraseña del Sub\_VTO1. Habilite Enable Status para guardar los cambios; si ya está habilitado, deshabilite y vuelva a habilitar.

Para configurar mas sub VTO's seleccionar flecha a la derecha y seguir la misma secuencia para el Sub\_VTO2 y Sub\_ VTO3

| • 101#0         |               | VTO Config      | - 6 A |
|-----------------|---------------|-----------------|-------|
| Network         | Main_VTO      | Main VTO        |       |
| х <b>л</b> хоб- | VTO IP        | 192 168 200 220 |       |
| VIA Conlig      | User Name     | admin           |       |
| SIP Server      | Password      |                 |       |
| VTO Config      | Enable Status |                 |       |
|                 | Sub_VTO1      |                 |       |
| Search Device   | VTO IP        | 192 168 200 244 |       |
| Default All     | User Name     | admin           |       |
|                 | Password      |                 |       |
| Reset MSG       | Enable Status |                 | < >   |

4. Para el VTH esclavo Configure VTH Config de la siguiente manera.

El número de habitación será YYY#1/2/3... (101#1) para este caso y elija Extensión. **Master IP:** dirección IP del VTH Maestro.

Master Name: Nombre de usuario del VTH Maestro, admin por defecto. Master Pwd: Contraseña del VTH Maestro.

Nota: El servidor SIP y la configuración de VTO se copiarán del VTH maestro y ya no es necesario configurarlo.

| ● 101#1                                                                                                    |             | VTH Config                | a 20 y                     |
|----------------------------------------------------------------------------------------------------|-------------|---------------------------|----------------------------|
| Network                                                                                                    |             |                           |                            |
| VTH Config                                                                                                    | Room No.    | 101#1                     | Extension                  |
| official and a second second s | Master IP   | 192 168 200 188           |                            |
| SIP Server                                                                                                    | Master Name | admin                     |                            |
| VTO Config                                                                                                    | Master Pwd  |                           | Line and the second second |
| Search Device                                                                                                    | Version     | 20190318 44 300.00000 3 8 |                            |
| Default All                                                                                                    | SSH         | OFF OFF                   |                            |
| Reset MSG                                                                                                    |             |                           |                            |
|                                                                                                    |             |                           |                            |

5. Habilite Enable Status en SIP Server y presione OK par aguardar cambios.

| 103#1         |               | SIP Se | rver |  | 8.0     | A |
|---------------|---------------|--------|------|--|---------|---|
| Network       | Server IP     |        |      |  |         |   |
| VTH Config    | Network Port  |        |      |  |         |   |
| SIP Server    | User Name     |        |      |  |         |   |
| Sill Server   | Register Pwd  |        |      |  |         |   |
| VTO Config    | Domain        |        |      |  |         |   |
| Search Device | User Name     |        |      |  |         |   |
| Default All   | Login Pwd     |        |      |  |         |   |
| Reset MSG     | Enable Status | ON     |      |  | ansatt. |   |
|               |               |        | ОК   |  |         |   |

6. Habilite los Enable Status en VTO Config.

| • 101#1                                                                                                    |               | VTO Config                      | 6 | I Re | A |
|----------------------------------------------------------------------------------------------------|---------------|---------------------------------|---|------|---|
| Network                                                                                                    | Main_VTO      | MEDVAL MARKET SALES             |   |      |   |
|                                                                                                    | VTO IP        | 1923441681669200101929203 54664 |   |      |   |
| VTH comig                                                                                                    | User Name     | admin                           |   |      |   |
| SIP Server                                                                                                    | Password      |                                 |   |      |   |
| VTO Config                                                                                                    | Enable Status |                                 |   |      |   |
|                                                                                                    | Sub_VTO1      |                                 |   |      |   |
| Search Device                                                                                                    | VTO IP        | 192 168 200 244                 |   |      |   |
| Default All                                                                                                    | User Name     | admin                           |   |      |   |
| Reset MSG                                                                                                    | Password      |                                 |   |      |   |
| The sector is a sector is a se | Enable Status |                                 | < | >    |   |

#### • Configuración del servidor SIP (VTO Principal)

- 1. Inicie sesión en el web service del servidor VTO Principal, aquí se elige VTO1210C-X.
- 2. Configuración local: configure Device Type: Unit Door Station y configure el VTO No., desactive Building No. y Unit No., active Group Call (utilizado para llamar a la sala con más de un VTH)

| WEB SERVICE2.0     |                                                                | Household Setting | (a) Network Setting    | Log Management |            |
|--------------------|----------------------------------------------------------------|-------------------|------------------------|----------------|------------|
| Basic              | Device Properties                                              |                   |                        |                |            |
| Video & Audio      | Device Type Unit Door Station<br>VTO No. 8001                  |                   | Centre Call No. 888888 |                |            |
| Access Control 🗸 🗸 | Group Call 🛃 Warning:The<br>modifying group call enable status |                   |                        |                |            |
| System             |                                                                |                   |                        |                |            |
| Security           | Events                                                         |                   |                        |                |            |
|                    | Storage Point FTP                                              |                   |                        |                |            |
|                    | Auto Snapshot(unlock) ON                                       |                   |                        |                |            |
|                    | Auto Snapshot(talking) 🗍 ON                                    |                   |                        |                |            |
|                    | Leave Message Upload ON                                        |                   |                        |                |            |
|                    |                                                                |                   |                        | Confirm Refre  | sh Default |
|                    |                                                                |                   |                        |                |            |

3. En Network Setting > SIP Server, active la casilla SIP Server, no es necesario configurar otra información. Después dar "Save", el VTO se reiniciará.

| WEB SERVICE2.0 | ☆Local S            | Setting        | Household Setting      | Network Se | tting | Log Management |         | 🔺 🕆 🕞 - |
|----------------|---------------------|----------------|------------------------|------------|-------|----------------|---------|---------|
|                |                     |                |                        |            |       |                |         |         |
| Basic          |                     |                |                        |            |       |                |         |         |
|                | SIP Server          | 🗹 Enable       |                        |            |       |                |         |         |
| FTP            | Server Type         |                |                        |            |       |                |         |         |
| SID Server     | IP Addr.            | 192.168.200.28 | Alternate IP Addr.     |            |       |                |         |         |
| Sir Server     | Port                |                | Alternate Username     | admin      |       |                |         |         |
| IP Permissions | Username            |                | Alternate Password     |            |       |                |         |         |
|                | December            |                | Alternate MTE ID Addr  |            |       |                |         |         |
|                | Password            |                | Alternate V15 IP Addr. |            |       |                |         |         |
|                | SIP Domain          |                | Alternate Server       | Enable     |       |                |         |         |
|                | SIP Server Username |                |                        |            |       |                |         |         |
|                | SIP Server Password |                |                        |            |       |                |         |         |
|                |                     |                |                        |            |       |                |         |         |
|                |                     |                |                        |            |       |                |         |         |
|                |                     |                |                        |            | I     | Save Refresh   | Default |         |
|                |                     |                |                        |            |       |                |         |         |
|                |                     |                |                        |            |       |                |         |         |
|                |                     |                |                        |            |       |                |         |         |

4. En Household Setting > VTO No. Management, agregue el sub VTO al servidor. Seleccione Add, en Rec No., ingrese el VTO No. del sub VTO, después la dirección IP, el nombre de usuario y la contraseña y dar "Save".

| WEB SERVICE2.0          | 袋 Local Setting    | B-Household Setting | Network Setting | ∎La             | og Management |        | ۸ | <b>↑</b> ⊡- |
|-------------------------|--------------------|---------------------|-----------------|-----------------|---------------|--------|---|-------------|
| VTO No. Management      | VTO No. Management |                     |                 |                 |               |        |   |             |
| Room No. Management     |                    | Build No.           | Unit No.        | IP Address      | Modify        | Delete |   |             |
| VTS Managament          | 8001               |                     |                 | 192.168.200.225 |               |        |   |             |
| vi sivianagement.       | 8003               |                     |                 | 192.168.200.244 |               |        |   |             |
| IPC Setting             |                    |                     |                 |                 |               |        |   |             |
| Status                  |                    |                     |                 |                 |               |        |   |             |
| Publish Information 🛛 🗸 |                    |                     |                 |                 |               |        |   |             |
|                         |                    |                     |                 |                 |               |        |   |             |
|                         |                    |                     |                 |                 |               |        |   |             |
|                         |                    |                     |                 |                 |               |        |   |             |
|                         |                    |                     |                 |                 |               |        |   |             |
|                         |                    |                     |                 |                 |               |        |   |             |
|                         |                    |                     |                 |                 |               |        |   |             |
|                         |                    |                     |                 |                 |               |        |   |             |
|                         |                    |                     |                 |                 |               |        |   |             |
|                         | Add Clear          |                     |                 |                 |               |        |   |             |

| Add               |           | ×      |
|-------------------|-----------|--------|
|                   |           |        |
| Rec No.           |           |        |
| Register Password |           |        |
| Build No.         |           |        |
| Unit No           |           |        |
|                   |           |        |
| IP Address        | 127.0.0.1 |        |
| Username          |           |        |
| Password          |           |        |
|                   |           |        |
|                   | Save      | Cancel |
|                   |           |        |

 En Household Setting > Room No. Management, agregue el VTH al servidor. Seleccionar Add, Ingrese el Room No. y dar "Save", no es necesaria otra información. Nota: El número de habitación debe ser XXX#0/1/2/3.

| WEB SERVICE2.0      | 袋Local Setting         | Household Setting | (a) Netwo | rk Setting                 | Log Management |        | ▲ ♠ | Ŀ. |
|---------------------|------------------------|-------------------|-----------|----------------------------|----------------|--------|-----|----|
| VTO No. Management  | Room No. Management    |                   |           |                            |                |        |     |    |
|                     |                        |                   |           |                            |                |        |     |    |
|                     | Room No.               | First Name        | Last Name | Nick Name                  | Register Type  | Modify |     |    |
| VTS Management      | 101#0                  |                   |           |                            | public         | / X    |     |    |
|                     | 101#1                  |                   |           |                            | public         | / X    |     |    |
| Status              |                        |                   |           |                            |                |        |     |    |
| Publish Information |                        |                   |           |                            |                |        |     |    |
|                     | Add Refresh Clear      | -                 |           |                            |                |        |     |    |
|                     | Unit Layer Amount 5    |                   |           | Room Amount in One Layer 4 |                |        |     |    |
|                     | First Floor Number 101 |                   |           | Second Floor Number 2      |                |        |     |    |
|                     | Add                    |                   |           |                            |                |        |     |    |
|                     |                        |                   |           |                            |                |        |     |    |
|                     |                        |                   |           |                            |                |        |     |    |
|                     |                        |                   |           |                            |                |        |     | ~  |
| Add                 |                        |                   |           |                            |                |        |     | Â  |
| First Nome          |                        |                   | semame    | Card No.                   | Modify         |        |     |    |
| riist Naille        |                        |                   |           |                            |                |        |     |    |
| Last Name           |                        |                   |           |                            |                |        |     |    |
| Nick Name           |                        |                   |           |                            |                |        |     |    |
| Room No.            | 101#0                  |                   |           |                            |                |        |     |    |
| Register Type       | nubic                  |                   |           |                            |                |        |     |    |
| negister type       | pounc.                 |                   |           |                            |                |        |     |    |
| Reglater Paasword   |                        |                   |           | No data                    |                |        |     |    |
|                     |                        |                   |           |                            |                |        |     |    |
|                     |                        |                   |           |                            |                |        |     |    |
|                     |                        |                   |           |                            |                |        |     |    |
|                     |                        |                   |           |                            |                |        |     |    |
|                     |                        |                   |           |                            |                |        |     |    |
|                     |                        |                   |           |                            |                |        |     |    |
|                     |                        |                   |           |                            | Issue Card     |        |     |    |
|                     |                        |                   |           |                            |                |        |     |    |
|                     |                        |                   |           |                            | Save           | Can    | el  |    |

#### 6. Verifique el estado de los dispositivos.

| WEB SERVICE2.0      | 尊 Local Setting |        | Household Setting    | Network Setting     | Log Management      | ٩ |  |
|---------------------|-----------------|--------|----------------------|---------------------|---------------------|---|--|
| VTO No. Management  | Status          |        |                      |                     |                     |   |  |
| Room No. Management | Room No.        | Status |                      | Reg Time            |                     |   |  |
|                     | 8003            | Online | 192.168.200.244:5060 | 2019-08-07 14:44:46 | 2019-08-06 16:35:19 |   |  |
| VIS Management      | 8001            | Online | 192.168.200.225:5061 | 2019-08-06 15:59:20 |                     |   |  |
|                     | 101#0           | Online | 192.168.200.231:5060 | 2019-08-07 15:56:37 | 2019-08-07 15:53:03 |   |  |
|                     | 101#1           | Online | 192.168.200.230:5060 | 2019-08-07 16:02:30 | 2019-08-07 15:53:32 |   |  |
| Publish Information |                 |        |                      |                     |                     |   |  |
|                     |                 |        |                      |                     |                     |   |  |

6. Realiza una llamada de Prueba.